## <u>วิธีสมัครใช้งานระบบ</u>

- 1. ไปยังเว็บไซต์ของระบบอบรมครู
- 2. คลิกปุ่ม "เข้าสู่ระบบ"

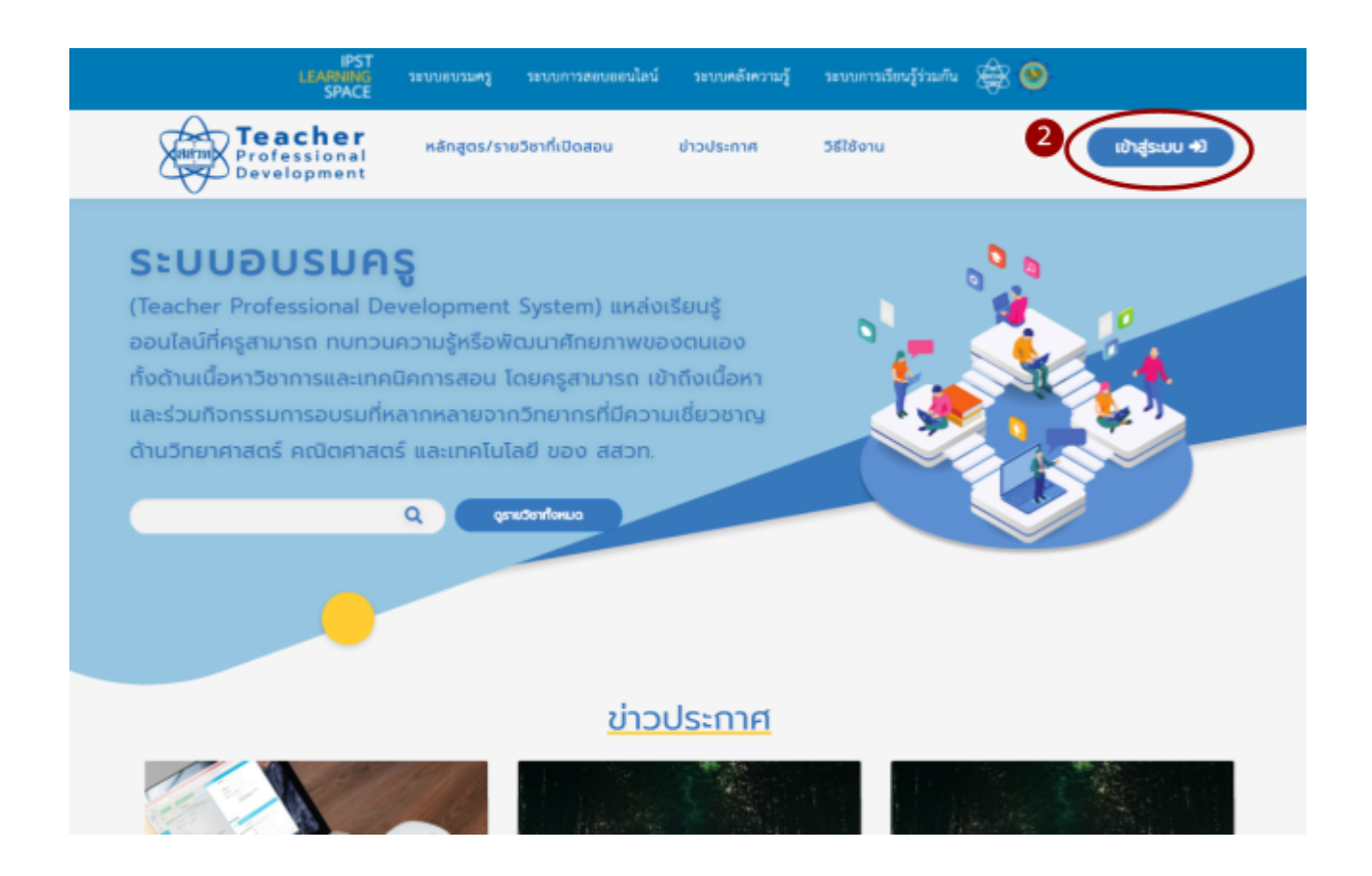

## 3. คลิก "Register"

| Teacher<br>Professional<br>Development |                  | Log In |   |
|----------------------------------------|------------------|--------|---|
| Username or email                      |                  |        | - |
| Password                               |                  |        |   |
| Remember me                            |                  |        |   |
|                                        | Forgot Password? |        |   |
|                                        | neuro negister   |        |   |

## กรอกข้อมูลเพื่อสมัครสมาชิกดังนี้

- คำนำหน้าชื่อ
- O First name
- O Last name
- หมายเลขบัตรประชาชน
- 0 ปีเกิด
- เบอร์โทรศัพท์เคลื่อนที่
- เลือกข้อมูลโรงเรียน
- O Email
- O Username
- O Password
- O Confirm password

| Teacher<br>Professional<br>Development | Register          |  |
|----------------------------------------|-------------------|--|
| คำนำหน้าชื่อ                           |                   |  |
|                                        | Ŧ                 |  |
| First name*                            |                   |  |
|                                        |                   |  |
| Last name*                             |                   |  |
|                                        |                   |  |
| หมายเลขบตรประชาชน                      |                   |  |
| Žiče.                                  |                   |  |
|                                        |                   |  |
| แวย์โลรกัพย์เครื่ามที่                 |                   |  |
|                                        |                   |  |
| โรงเรียน*                              |                   |  |
| Select school                          | 🗸 🛇 เพิ่มโรงเรียน |  |
| ต่ำบล                                  |                   |  |
| อำเภอ                                  |                   |  |
|                                        |                   |  |
| ຈັงหວັດ                                |                   |  |
|                                        |                   |  |
| Email*                                 |                   |  |
|                                        |                   |  |
| Username*                              |                   |  |
|                                        |                   |  |
| Password*                              |                   |  |
|                                        |                   |  |
|                                        |                   |  |
|                                        |                   |  |
| Register                               |                   |  |
| « Back to Lo                           | gin               |  |

6. คลิกปุ่ม "Accept" เพื่อยอมรับข้อตกลงและเงื่อนไขการใช้งานศูนย์เรียนรู้ดิจิทัลฯ ระบบอบรมครู

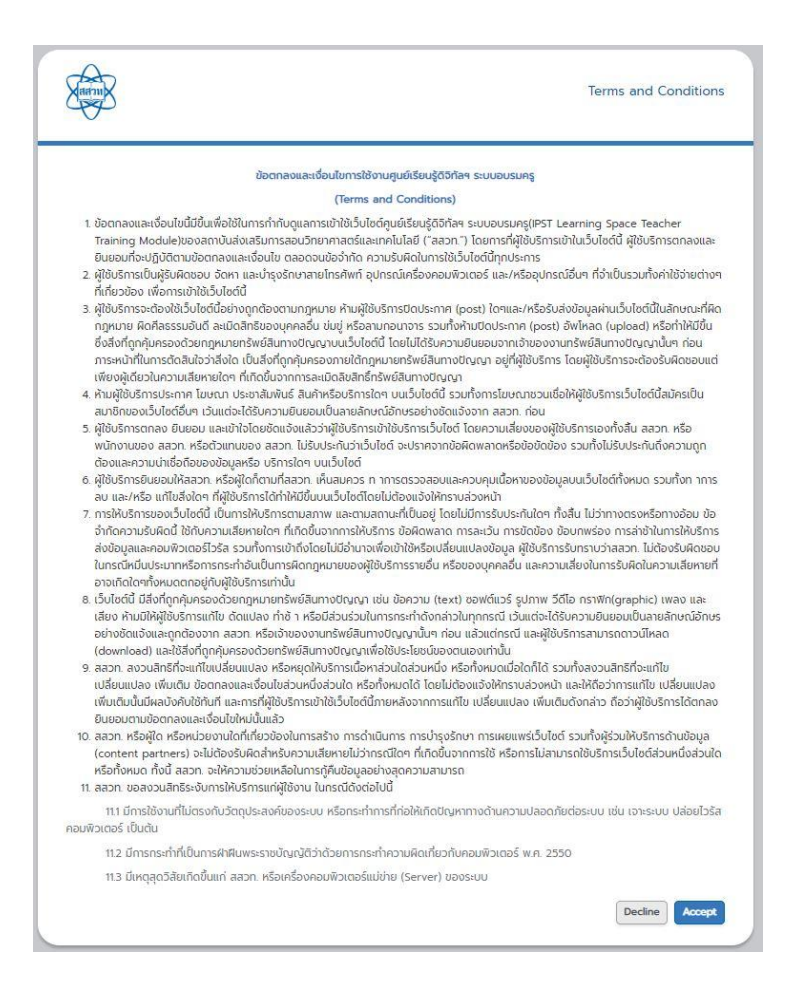

7. รอรับ E - mail เพื่อยืนยันการสมัครใช้งาน

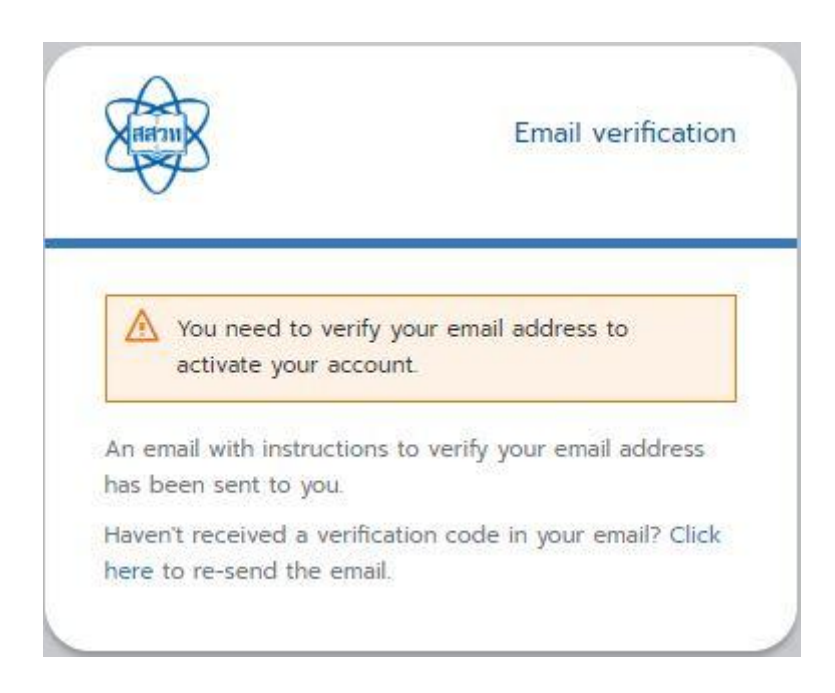

## <u>วิธีลงชื่อเข้าใช้งาน</u>

- 1. ไปยังเว็บไซต์ของระบบอบรมครู
- คลิกปุ่ม "เข้าสู่ระบบ"

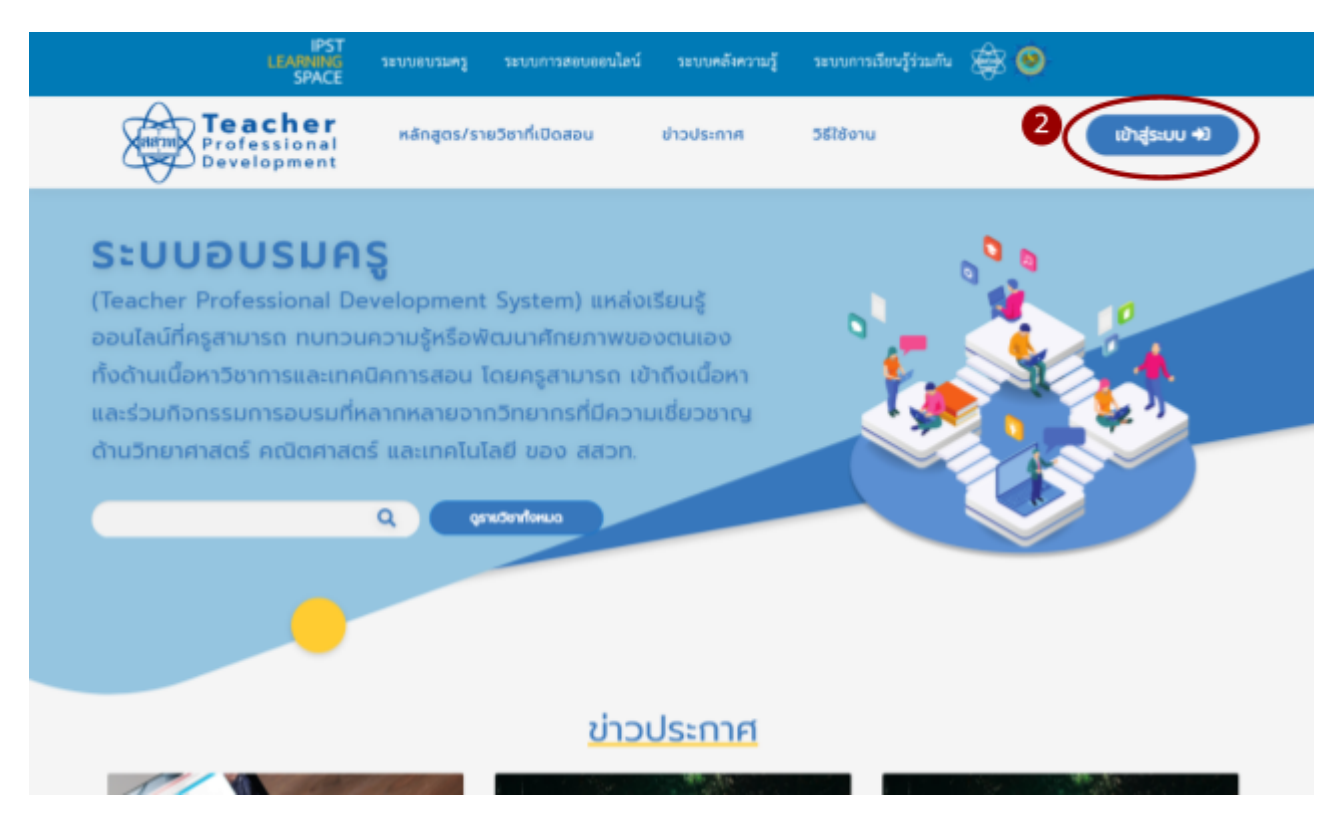

กรอกข้อมูล ชื่อผู้ใช้และรหัสผ่าน เพื่อลงชื่อเข้าใช้งาน

|   | Teacher<br>Professional<br>Development | Log In |
|---|----------------------------------------|--------|
| 8 | Username or email Password             |        |
|   | B Remember me                          |        |
|   | Forgot Password?                       |        |
|   | New user? Register                     | _      |

4. คลิกปุ่ม "Log In"

| Username or email Password Remember me Ug Log In Forgot Password? New user? Register | Reacher<br>Profes<br>Develo | er<br>sional<br>opment | Log In |  |
|--------------------------------------------------------------------------------------|-----------------------------|------------------------|--------|--|
| Password  Remember me  Constant Log In  Forgot Password?  New user? Register         | Username or email           |                        |        |  |
| Remember me  Log In  Forgot Password?  New user? Register                            | Password                    |                        |        |  |
| Log In  Forgot Password?  New user? Register                                         | Remember me                 |                        |        |  |
| Forgot Password?<br>New user? Register                                               | 4                           | Log In                 |        |  |
| New user? Register                                                                   |                             | Forgot Password?       |        |  |
|                                                                                      |                             | New user? Register     |        |  |
|                                                                                      |                             |                        |        |  |